## Chromebook DAS 使い方マニュアル

**DAS(Direct Attached Storage)とは** USB などで直接つなぐストレージのことです。 本書では USB HDD、USB SSD、USB メモリーのことを指します。

## Chromebook につなぐ

DAS を Chromebook の USB ポート につなぎます。 右のようなポップアップが表示されます。

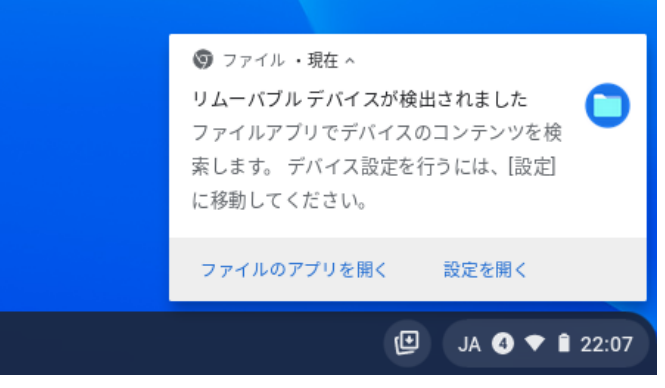

また [ファイル] アプリを開くと、左側に「USB Drive」として追加されてい るのを確認できます。

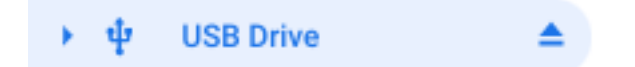

## Chromebook から取り外す方法

[ファイル] アプリを開き、「USB Drive」右の ボタンをタップします。 画面の指示に従い、DAS を取り外してください。

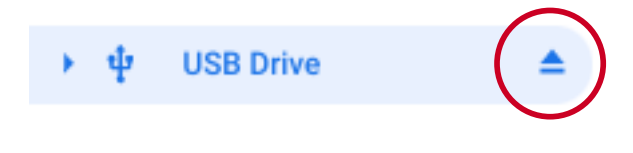

Chromebookの電源が切れている場合は そのまま取り外してください。 Chromebook のデータを DAS ヘコピー / 移動する

- 1 [ファイル] アプリを開く
- 2 対象のファイル / フォルダーを二本指でタップし、メニューを表示する
- 3 メニューの [コピー] または [切り取り] をタップする コピー時: [コピー] 移動時: [切り取り]

| × | chro  |                                             |        | Excel スプレッド | 20 |
|---|-------|---------------------------------------------|--------|-------------|----|
|   |       | Office Editing for Docs, Sheets & Slides で開 | < 🥝    |             |    |
| × | JIKO. | アプリケーションで開く                                 | ►      | Excel スフレット | 20 |
| × | Jiko  | その他の操作                                      | ►      | Excel スプレッド | 20 |
| × | chro  | 切り取り                                        | Ctrl+X | Excel スプレッド | 20 |
| D | lpls1 | コピー                                         | Ctrl+C | EXE ファイル    | 20 |
| W | 履歴    | 貼り付け                                        | Ctrl+V | Word ドキュメン  | 20 |
| _ |       | 信報を目ス                                       | Space  |             |    |

## 複数のデータをコピー/移動する ファイルやフォルダーのアイコンをタップ TESTDATA フォルダ し、複数のデータにチェックを付けます。 Ø chrome1.png 131 KB 画像 (PNG) その後チェックを付けたデータのいずれ Ø chrome2.png 115 KB 画像 (PNG) かを二本指でタップすれば、上のメニュ 0 chrome3.png 363 KB 画像 (PNG) ーを表示できます。 chrome4.png 360 KB 画像 (PNG)

4 [USB Drive] をタップし、DAS 内部を開く

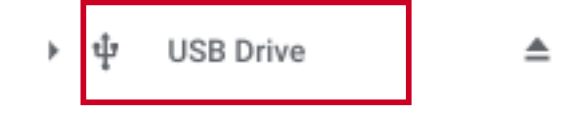

- 5 データがない部分 (白い部分)を二本指でタップし、メニューを表示する
- 6 メニューの [貼り付け] をタップする
   ⇒対象のデータを DAS ヘコピー / 移動します。

| USB Drive |          |        |   |        |      |  |  |  |  |  |
|-----------|----------|--------|---|--------|------|--|--|--|--|--|
| 名前        |          |        |   | サイズ !! | 種類   |  |  |  |  |  |
|           | TESTDATA |        |   | _      | フォルダ |  |  |  |  |  |
| - 1       | 切り取り     | Ctrl+X |   |        |      |  |  |  |  |  |
|           | コピー      | Ctrl+C |   |        |      |  |  |  |  |  |
|           | 貼り付け     | Ctrl+V |   |        |      |  |  |  |  |  |
|           | 新しいフォルダ  | Ctrl+E | _ |        |      |  |  |  |  |  |
|           |          |        |   |        |      |  |  |  |  |  |

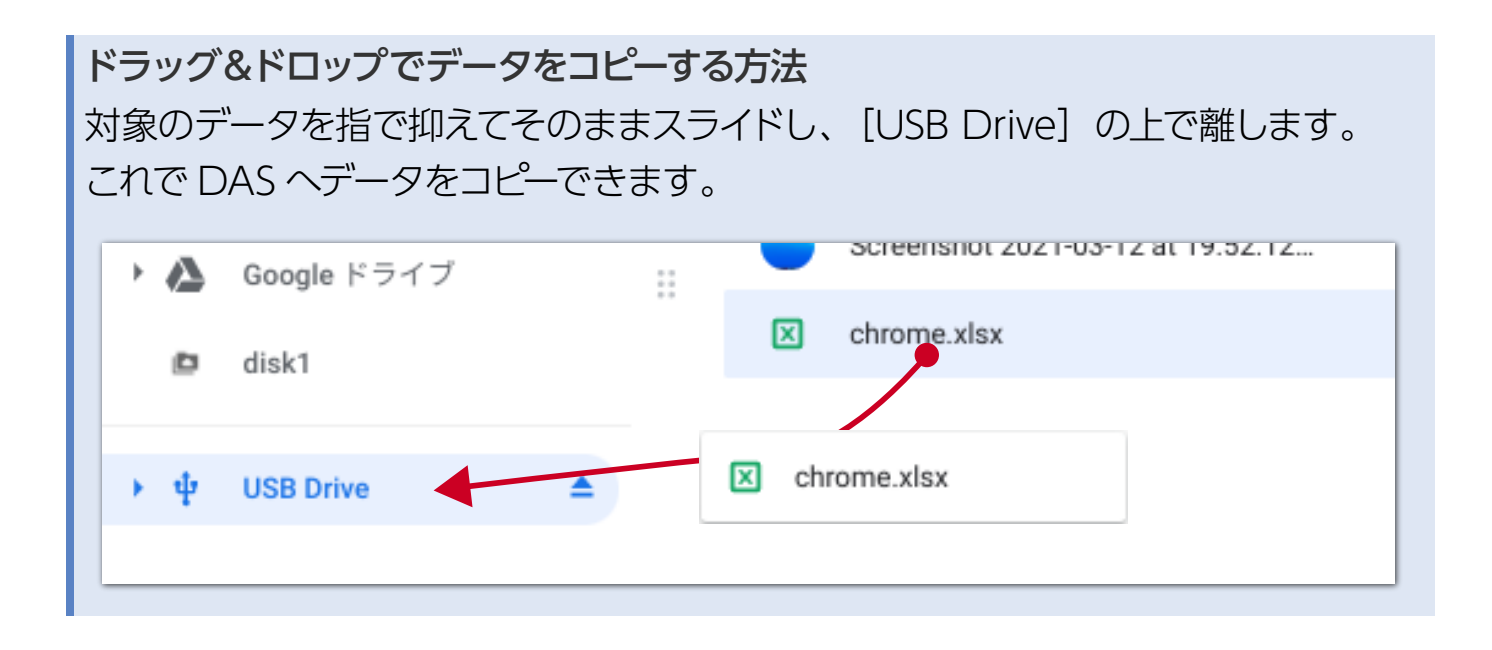

-3-

| ChromebookのデータをGoogle フォトヘコピーする   |                                                                                                    |  |  |  |  |  |  |  |  |  |
|-----------------------------------|----------------------------------------------------------------------------------------------------|--|--|--|--|--|--|--|--|--|
| 1 [Google フォト] を開く                | [Google フォト] を開く                                                                                                    |  |  |  |  |  |  |  |  |  |
| 2 [アップロード] をタップする                 | [アップロード] をタップする                                                                                                    |  |  |  |  |  |  |  |  |  |
| ★ フォト - Google フォト × +            | • _                                                                                                    |  |  |  |  |  |  |  |  |  |
| ← → C  a photos.google.com/?pli=1 | <b>©</b> ☆                                                                                                    |  |  |  |  |  |  |  |  |  |
| Google フォト Q、 写真を検索               | 土 アップロード     ⑦      ジ      ジ      ジ     ジ      ジ     ジ      ジ     ジ     ジ     ジ      ジ     ジ     ジ     ジ      ジ     ジ     ジ     ジ      ジ     ジ |  |  |  |  |  |  |  |  |  |
|                                   |                                                                                                    |  |  |  |  |  |  |  |  |  |
|                                   |                                                                                                    |  |  |  |  |  |  |  |  |  |
| 3 [パソコン] をタップする                   |                                                                                                    |  |  |  |  |  |  |  |  |  |
| オト・Google フォト × +                 | • _                                                                                                    |  |  |  |  |  |  |  |  |  |
| ← → C                             | <b>₽</b> 8 ☆                                                                                                    |  |  |  |  |  |  |  |  |  |
| Googleフォト Q 写真を検索 アップロ            | 1- Кт.:<br>() () () () () () () () () () () () () (                                                                                                    |  |  |  |  |  |  |  |  |  |
|                                   | パソコン                                                                                                    |  |  |  |  |  |  |  |  |  |
|                                   | Google ドライブ                                                                                                    |  |  |  |  |  |  |  |  |  |
| 4 データを選び、[開く]をタップする               |                                                                                                    |  |  |  |  |  |  |  |  |  |
| ・ ± ダウンロード ■ TESTDATA             | - フォルダ 2018年1月16日 15:37                                                                                                    |  |  |  |  |  |  |  |  |  |
| □ 新しいフォルダ Chrome1.png             | 131 KB 画像(PNG) 今日 19:59                                                                                                    |  |  |  |  |  |  |  |  |  |
| ▶ ▶ Playファイル                      | 115 KB 画像(PNG) 今日 19:59                                                                                                    |  |  |  |  |  |  |  |  |  |
| ▶ ▲ Google ドライブ Chrome3.png       | 363 KB 画像(PNG) 今日 19:57                                                                                                    |  |  |  |  |  |  |  |  |  |
| Chrome4.png                       | 360 KB 画像(PNG) 今日 19:56                                                                                                    |  |  |  |  |  |  |  |  |  |
|                                   |                                                                                                    |  |  |  |  |  |  |  |  |  |
| カスタム ファイル 🕶                       | キャンセル 開く                                                                                                    |  |  |  |  |  |  |  |  |  |
| 5 画面の指示に従い、データを Google フォトイ       | ヽコピーします。                                                                                                    |  |  |  |  |  |  |  |  |  |